#### ADP Time & Attendance Guide

All instructions that follow take place inside the ADP Self-Service Portal (portal.adp.com). This is the tool that Human Resources will be using for Absence Reports beginning with **December 15 – January 14<sup>th</sup>**. All full-time employees on monthly payroll are required to record their paid leave time in ADP each month. It is easiest for you to simply record the time as it happens and **on the 15<sup>th</sup> of every month** check your timecard and submit any days you may have forgotten to record. On the 15<sup>th</sup> or closest work day after employees must log into ADP and acknowledge that they have completed their Timecard accurately for the previous month. Supervisors must login and approve timecards <u>before</u> the 20<sup>th</sup> of each month, failure to complete these processes by the 20<sup>th</sup> risks delaying payroll and thus your pay. The following are instructions for Employees and Supervisors.

**Employee Responsibilities:** Employees are responsible for accurately recording their leave time which includes vacation and sick days both planned and unplanned. Please find instructions for proper reporting below.

Note: To report time employees who are also approving timecards ('managers') must switch from Manager mode to Employee mode in ADP.

| Wor       | kforce <b>/</b> k | <i>w</i>            | Golocolica |           |  |
|-----------|-------------------|---------------------|------------|-----------|--|
| Manager 🔻 | Home 🔻            | Time & Attendance 👻 | My Team 🔻  | Reports 👻 |  |
|           |                   |                     |            |           |  |

#### Log-In: portal.adp.com

After logging into the portal hover over Time & Attendance menu and select My Timecard. You should then see:

|                                                                                                    | projecechea                                                                                                    |                                                                                                | Support 👻 Company Directory   Log                                |
|----------------------------------------------------------------------------------------------------|----------------------------------------------------------------------------------------------------|------------------------------------------------------------------------------------------------|------------------------------------------------------------------|
| Workforce Now Edit pro-c                                                                                                    | ontent More Information                                                                                                    |                                                                                                | Search Company Directory                                         |
| Home - Time & Attendance                                                                                                    | ✓ Pay & Taxes ▼ Personal Information ▼ Benefits ▼ Career ▼                                                                                                    |                                                                                                |                                                                  |
| mecard                                                                                                    |                                                                                                    |                                                                                                |                                                                  |
| in o dara                                                                                                    |                                                                                                    |                                                                                                |                                                                  |
|                                                                                                    |                                                                                                    | Options Help Training                                                                          | Product Suggestions                                              |
| Operation Successful                                                                                                    |                                                                                                    |                                                                                                |                                                                  |
| Inbox (4) Schedule at a                                                                                                    | <u>Slance</u>                                                                                                    |                                                                                                |                                                                  |
| oday's Activities                                                                                                    |                                                                                                    |                                                                                                |                                                                  |
| Thursday, January 12, 2012 1<br>To request Til                                                                                                    | me Off To re                                                                                                    | port unplanned absend                                                                          | ces                                                              |
|                                                                                                    | My Timecard                                                                                                    |                                                                                                |                                                                  |
|                                                                                                    | New Time Off Request                                                                                                    |                                                                                                | -                                                                |
|                                                                                                    |                                                                                                    |                                                                                                | -                                                                |
| You c                                                                                                    | an also see activity related to your requests here.                                                                                                    |                                                                                                |                                                                  |
| <ol> <li>No Activities</li> </ol>                                                                                                    |                                                                                                    |                                                                                                |                                                                  |
|                                                                                                    |                                                                                                    |                                                                                                |                                                                  |
| Top                                                                                                    |                                                                                                    |                                                                                                |                                                                  |
|                                                                                                    |                                                                                                    |                                                                                                |                                                                  |
| nbox L                                                                                                    |                                                                                                    | <u>View My J</u>                                                                               | Attendance Notifications                                         |
| nbox<br><u>Refresh Inbox Content</u> Prefer                                                                                                    |                                                                                                    | <u>View My J</u>                                                                               | Attendance Notifications                                         |
| hbox<br>Freefresh Inbox Content Prefer<br>System Messages<br>Freefresh Inbox (1)                                                                                                    | Inces<br>Filter: All Messages (3)                                                                                                    | <u>View My /</u>                                                                               | Attendance Notifications                                         |
| box  Refresh Inbox Content  Refresh Inbox Content  System Messages  System Messages  Time Off Requests (3)                                                                                                    | Filter: All Messages (3)                                                                                                    | <u>View My J</u><br>Message Date                                                               | Attendance Notifications Due Date                                |
| box     content     content     conte | Filter: All Messages (3)    Filter: All Messages (3)   Description  • Time Off Request 45 is Pending Approval  • Time off Request 45 is Pending Approval                                                                                                    | <u>View My J</u><br>Message Date<br>01/12/2012 10:39 AM                                        | Attendance Notifications           Due Date           01/13/2012 |
|                                                                                                    |                                                                                                    | View My J<br>Message Date<br>01/12/2012 10:39 AM<br>10/21/2011 12:00 AM<br>10/21/2011 11:58 AM | Attendance Notifications Due Date 01/13/2012                     |
|                                                                                                    | ences  Filter: All Messages (3)  Description  • Time Off Request 45 is Pending Approval  • Time Off Request 11 has been Approved and Scheduled  • Time Off Request 10 has been Approved and Scheduled                                                                                                    | View My J<br>Message Date<br>01/12/2012 10:39 AM<br>10/21/2011 12:00 AM<br>10/21/2011 11:58 AM | Attendance Notifications Due Date 01/13/2012                     |
| A Refresh Inbox Content     A Refresh Inbox Content     System Messages     Exceptions (1)     Time Off Requests (3)     All Categories (4)                                                                                                    |                                                                                                    | View My J<br>Message Date<br>01/12/2012 10:39 AM<br>10/21/2011 12:00 AM<br>10/21/2011 11:58 AM | Attendance Notifications Due Date 01/13/2012                     |
| A Refresh Inbox Content     A Refresh Inbox Content     A Refresh Inbox Content     System Messages     Exceptions (1)     Time Off Requests (3)     All Categories (4)                                                                                                    | Inces Inter: All Messages (3) Description Inter: All Messages (3) Inter: All Messages (3) Inter: All M | View My /<br>Message Date<br>01/12/2012 10:39 AM<br>10/21/2011 12:00 AM<br>10/21/2011 11:58 AM | Attendance Notifications Due Date 01/13/2012                     |
| A Refresh Inbox Content     Refresh Inbox Content     System Messages     Exceptions (1)     Time Off Requests (3)     All Categories (4)                                                                                                    | Inces Inter: All Messages (3) Description Inter: All Messages (3) Time Off Request 45 is Pending Approval Inter: Time Off Request 11 has been Approved and Scheduled Inter: Time Off Request 10 has been Approved and Scheduled Selected: Delete Mark as Read Mark as Unread Select a message above to read it.                                                                                                    | View My /<br>Message Date<br>01/12/2012 10:39 AM<br>10/21/2011 12:00 AM<br>10/21/2011 11:58 AM | Attendance Notifications Due Date 01/13/2012                     |
| hbox                                                                                                    | Inces Inter: All Messages (3) Description Inter: All Messages (3) Description Inter: All Messages (3) Inter: All Messages (3)  | View My /<br>Message Date<br>01/12/2012 10:39 AM<br>10/21/2011 12:00 AM<br>10/21/2011 11:58 AM | Attendance Notifications Due Date 01/13/2012                     |
| hox     A Refresh Inbox Content     Gamma System Messages     Gamma System Messages     Gam | Inces Inter: All Messages (3) Description  • Time Off Request 45 is Pending Approval  • Time Off Request 11 has been Approved and Scheduled  • Time Off Request 10 has been Approved and Scheduled Selected: Delete Mark as Read Mark as Unread  • Select a message above to read it.  III                                                                                                    | View My /<br>Message Date<br>01/12/2012 10:39 AM<br>10/21/2011 12:00 AM<br>10/21/2011 11:58 AM | Attendance Notifications Due Date 01/13/2012                     |
| hox     A Refresh Inbox Content     Prefer     System Messages     Exceptions (1)     Time Off Requests (3)     All Categories (4)                                                                                                    | Inces Filter: All Messages (3)  Description  • Time Off Request 15 is Pending Approval  • Time Off Request 11 has been Approved and Scheduled  • Time Off Request 10 has been Approved and Scheduled  Selected: Delete Mark as Read Mark as Unread  Select a message above to read it.   Privacy Legal                                                                                                    | View Mv /<br>Message Date<br>01/12/2012 10:39 AM<br>10/21/2011 12:00 AM<br>10/21/2011 11:58 AM | Attendance Notifications           Due Date           01/13/2012 |

# **Request Time-Off**:

### Please note: All Balances in the system are displayed in *hours*

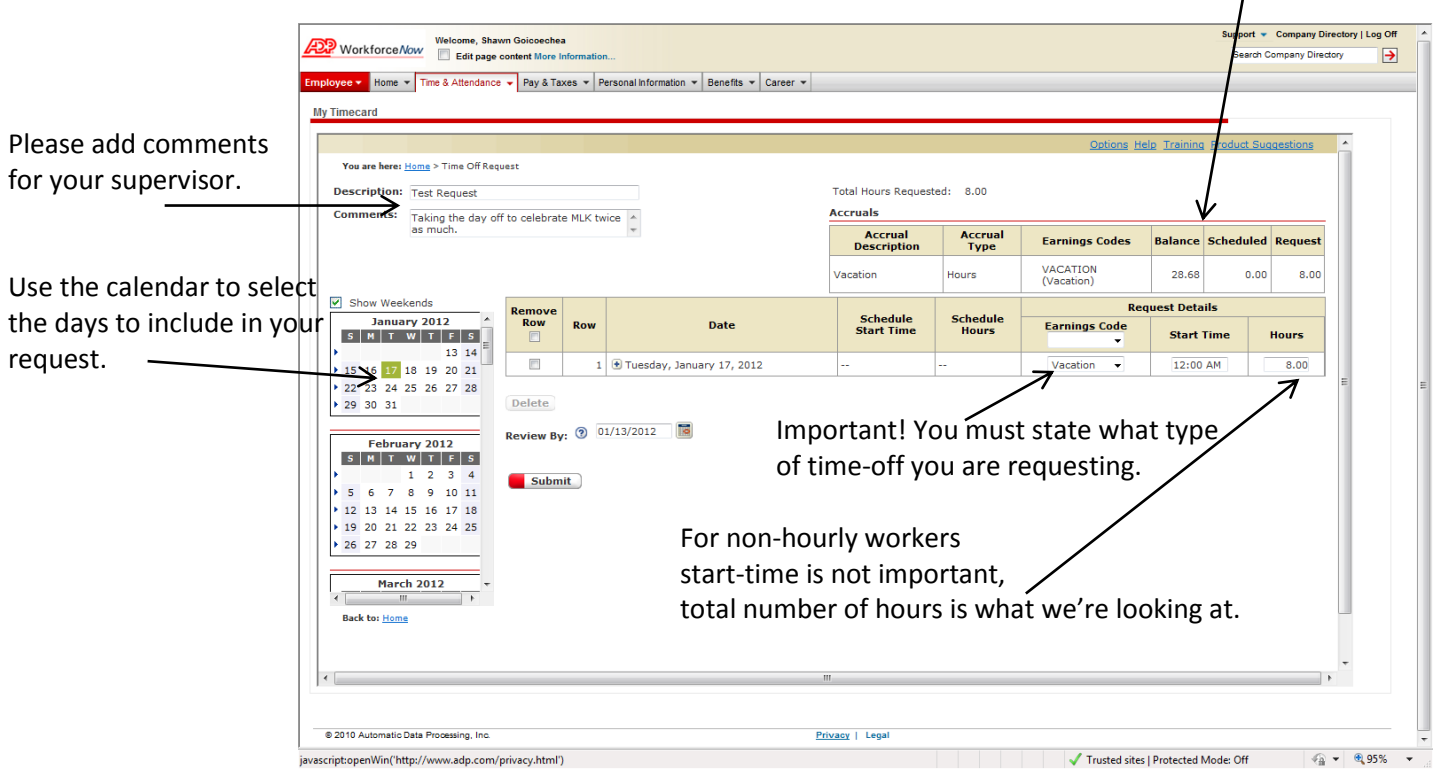

Once you have chosen the dates, selected either Vacation or Sick leave and entered the number of hours you are requesting off you simply click Submit. As you saw above you are able to see the status of your request in the "My Time Card" Page.

# **Reporting Unplanned Time-Off:**

Return to the first step ("My Time Card" under Time & Attendance Menu) and click the box "My Time Card".

|                                                                                |                  |                                  |              |                | Optio             | ns Help Training Product S | uggestions | Period" to see                          |
|--------------------------------------------------------------------------------|------------------|----------------------------------|--------------|----------------|-------------------|----------------------------|------------|-----------------------------------------|
| You are here: <u>Home</u><br>y Date Range:<br>rintable View <u>P</u><br>Submit | This Month       | <ul> <li>● 01/01/2012</li> </ul> | - 01/31/2012 | Find Employee. | Approval Required | Prefer                     | ences 💌    | to report abserved and the remember the |
| Rows may be                                                                    | disabled because | supervisor approval has occur    | red.         |                |                   |                            | E          | now the 15 <sup>th</sup> -              |
| Select                                                                         |                  | Date In                          | Hours        | Daily Totals   | Earnings Code     | Cost Center                |            | month.                                  |
|                                                                                | • Sun            | 01/01/2012                       |              |                |                   | 10060174100                | <b>S</b>   |                                         |
|                                                                                | 🕑 Mon            | 01/02/2012                       |              |                |                   | 10060174100                | <b>\$</b>  |                                         |
|                                                                                | Tue              | 01/03/2012                       |              |                |                   | 10060174100                | <u>s</u>   | To report an                            |
|                                                                                | 🕑 Wed            | 01/04/2012                       | 8.00         | 8.00           | SICK LEAVE        | 10060174100                | <b>\$</b>  |                                         |
|                                                                                | Thu              | 01/05/2012                       |              |                |                   | 10060174100                | <b>S</b>   | you simply er                           |
|                                                                                | 🖲 Fri            | 01/06/2012                       |              |                |                   | 10060174100                |            | hours vou we                            |
|                                                                                | • Sat            | 01/07/2012                       |              |                |                   | 10060174100                |            |                                         |
|                                                                                | • Sun            | 01/08/2012                       |              |                |                   | 10060174100                |            | type of abser                           |
|                                                                                | Mon              | 01/09/2012                       |              |                |                   | 10060174100                |            | "Farnings Coo                           |
|                                                                                | () Tue           | 01/11/2012                       |              |                |                   | 10060174100                |            |                                         |
|                                                                                | • Thu            | 01/12/2012                       |              |                |                   | 10060174100                |            | the magnifyir                           |
|                                                                                | • Fri            | 01/13/2012                       |              |                |                   | 10060174100                | <u>s</u>   | choosing from                           |
|                                                                                | 💿 Sat            | 01/14/2012                       |              |                |                   | 10060174100                | <u>s</u>   |                                         |
|                                                                                | -                |                                  |              | m              |                   |                            | ,          | from the list                           |

Pay Period"; Next Pay dates you want s for. Just orting cycle is <sup>h</sup> of each

anned absence the number of ff and select the rom the area by clicking ass icon and cation or Sick

the days simply click "Submit".

**Supervisor Responsibilities:** It is the responsibility of those who approve timecards to ensure that all employees have submitted their timecards for approval, and that all timecards have been corrected and approved <u>before</u> <u>the 20<sup>th</sup> of each month\*</u>. Failing to do so can cause delays in the processing of payroll.

\*on months with holidays such Thanksgiving and Christmas you may be asked to approve timecards earlier, but you will receive email notice of these variations. In general you can set a calendar reminder to recur the 15<sup>th</sup> and 20<sup>th</sup> of each month to let you know to put your own time (15<sup>th</sup>) and approve time of those you supervise (prior to the 20<sup>th</sup>).

• Log-in @ portal.adp.com; You should automatically find yourself in Manager mode, if not please contact Shawn @ ext 1415.

| Work        | force Now Welcome, Shawn<br>Edit page cor | Goiecechea<br>Intent More Information |              |  |
|-------------|-------------------------------------------|---------------------------------------|--------------|--|
| Manager 👻 🛛 | Home 👻 Time & Attendance 💌                | My Team 👻 Reports                     | •            |  |
| Malaama     | Л                                         |                                       | Constitue ha |  |

• Hover over the Time & Attendance menu and select Time Cards.

# Handling Time Off Requests:

Timocarde

The steps above lead you to the starting point for either Approving Timecards or Time-Off Requests.

| mecarus                           |                |  |                           |
|-----------------------------------|----------------|--|---------------------------|
|                                   |                |  | Options Hole Training Br  |
| Group Labor                       |                |  | Options help training Pro |
| Filter: Default Filter            |                |  |                           |
| Timecard Manager Quick Charge Tim | e Off Requests |  |                           |
| Group Labor                       |                |  |                           |
| Date: Today 🗸                     |                |  |                           |
| 🕕 No Data                         |                |  |                           |
|                                   |                |  |                           |

Follow the Time Off Requests link. <sup>I</sup>

This link will display a list of all pending Time Off Requests; to view or take action on a specific request click on the request number.

| Request Date:<br>Description:<br>Requester Comments: |                                | 01/31/2012 03:10 F<br>Vacation | Accrual<br>Description | Accrual Accrual Ear<br>Description Type C |          | s Balance          | e Scheduled Request<br>Approved |           | j De       |                             |    |  |
|------------------------------------------------------|--------------------------------|--------------------------------|------------------------|-------------------------------------------|----------|--------------------|---------------------------------|-----------|------------|-----------------------------|----|--|
|                                                      |                                | Plans to go to Florida.        |                        |                                           | Vacation | Hours              | VACATI<br>(Vacatio              | ON 130.66 | 16.00      | 0.00                        | Va |  |
| commen                                               |                                |                                |                        |                                           | -        |                    |                                 |           |            |                             |    |  |
| Approve                                              | Approve Deny                   |                                | Date                   | Schedule                                  | Schedule | Request Details Co |                                 |           | Compare To | Compare To Other Employees' |    |  |
|                                                      |                                |                                | Date                   | Start Time Hours                          |          | Earnings Code      | Start Tin                       | ne Hours  | Non-Wor    | ked Schedules               |    |  |
|                                                      |                                | Thursday                       | , February 23, 2012    |                                           |          | Vacation           | 12:00 AM                        | 8.00      |            | 1                           |    |  |
|                                                      |                                | Friday, Fe                     | ebruary 24, 2012       |                                           |          | Vacation           | 12:00 AM                        | 8.00      |            | <u> </u>                    |    |  |
|                                                      |                                | Monday,                        | February 27, 2012      |                                           |          | Vacation           | 12:00 AM                        | 8.00      |            | <u>7</u>                    |    |  |
| Appro                                                | Approve Request Cancel Request |                                |                        |                                           |          |                    |                                 |           |            |                             |    |  |

You may choose to approve or deny any days in a request. You can also click the button to check against other time off requests you have approved. If you deny requests it is best that you make Comments to let employees know what the issue is.

#### Approving/Adjusting Time Cards:

/

Return to the Time & Attendance / Time Cards screen. Then select Timecard Manager.

|                                                 | <u>Options</u> <u>Help</u> <u>Training</u> <u>Pr</u> |
|-------------------------------------------------|------------------------------------------------------|
| Group Labor                                     |                                                      |
| Filter: Default Filter Y                        |                                                      |
| Timecard Manager Quick Charge Time Off Requests |                                                      |
| Group Labor                                     |                                                      |
| Date: Today 🔹                                   |                                                      |
|                                                 |                                                      |

You will then see the Time Card for your employee, please remember to ensure that you are looking at the Current Payroll Period. Review your employees vacation/sick days, make any adjustments necessary and check the box under the supervisor approval heading.

|        |                                                         |  | 🛨 Thu | 01/05/2012 |      |      |            | 006015 |  |           |
|--------|---------------------------------------------------------|--|-------|------------|------|------|------------|--------|--|-----------|
|        | Δ                                                       |  | 🖲 Fri | 01/06/2012 | 2.00 | 2.00 | SICK LEAVE | 006015 |  | ٨         |
|        |                                                         |  | Sat   | 01/07/2012 |      |      |            | 006015 |  | <b>\$</b> |
|        |                                                         |  | 🖲 Sun | 01/08/2012 |      |      |            | 006015 |  | <b>\$</b> |
|        |                                                         |  | 👁 Mon | 01/09/2012 |      |      |            | 006015 |  |           |
|        |                                                         |  | Tue   | 01/10/2012 |      |      |            | 006015 |  | <b>\$</b> |
|        |                                                         |  | • Wed | 01/11/2012 |      |      |            | 006015 |  | <b>\$</b> |
|        |                                                         |  | Thu   | 01/12/2012 |      |      |            | 006015 |  | <b>\$</b> |
|        |                                                         |  | 👁 Fri | 01/13/2012 |      |      |            | 006015 |  | <b>\$</b> |
|        |                                                         |  | Sat   | 01/14/2012 |      |      |            | 006015 |  | <b>\$</b> |
|        | Total Hours: 10.00                                      |  |       |            |      |      |            |        |  |           |
| Submit | Submit & Calculate (Insert) Copy (Paste) Clear (Delete) |  |       |            |      |      |            |        |  |           |

Then click the Submit & Calculate button. This completes the process. If you or your employees encounter errors or need to make adjustments please see the information below on how you, as a 'manager', are able to make these adjustments after having submitted. If you encounter problems please contact Shawn in Human Resources @ 1415.